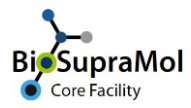

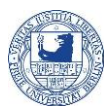

## **Booking service measurements at BSM**

**Preamble.** OpenIRIS is a browser based booking system. To avoid problems, please use the Chrome or Edge browser (Mozilla Firefox can cause unexpected problems).

Service measurements (like NMR, EA, MS, or XRD etc.) at BioSupraMol are in principle open to every member of a work group at BCP. However, you need an account in OpenIRIS and you need to be registered in a (working) group affiliated to BioSupraMol.

In the following, we will briefly explain the booking procedure for routine measurements using 'Service XRD' (from the X-ray Diffraction Unit) as an example.

Some units may offer measurements beyond routine also, but these measurements will require specific registrations and booking procedures.

• Find the 'Service XRD' service on the Services tab. You may also use the search field to get the desired service displayed. If you cannot find the service, check your filter settings, i.e. clear all filters and retry.

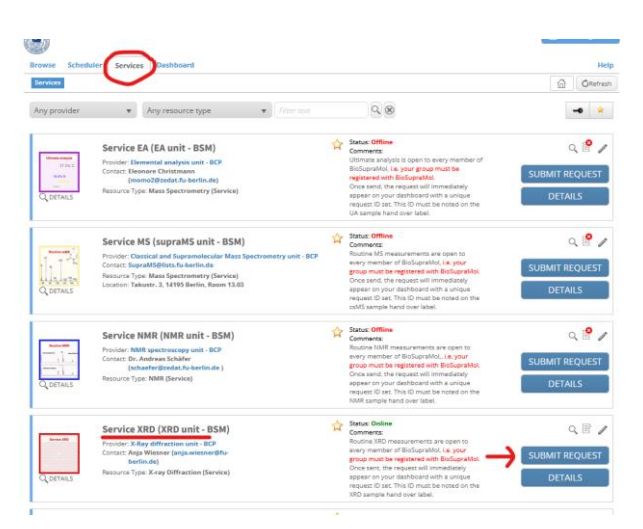

- To book your measurement click on the icon or on the blue SUBMIT REQUEST button and fill the opening form. *Some providers will request your BSM-ID which you should have got from your group manager, please ask.* Mandatory sample information is marked with a red asterisk. Attach your structural formula as a file (ChemDraw cdx, pdf, or jpg) using the respective upload field.
- Press OK to submit the request.

<sup>•</sup> Go to <u>http://fub.openiris.io</u> and log into your account.

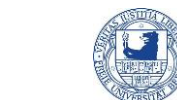

You will immediately find the request on your dashboard with a unique request ID. This request ID is a sequence of 5 to 6 digits (green mark) in the 'Title' column, sometimes followed by a hyphen and other information strings.

| nb | es (7) Tasks Pe  | rsonal Overview | e Mamberships   | <b>1</b> hi | de closed/discontinued/reji         | ected items a show group i                                 | elated requests | 1 | a or       | lefrer |
|----|------------------|-----------------|-----------------|-------------|-------------------------------------|------------------------------------------------------------|-----------------|---|------------|--------|
|    | Date T           | Туре            | T Title         | T           | Item                                | Provider T                                                 | Status          | T | Role       | 1      |
| 6  | 2022-06-07-09:54 | Service         | 2002            |             | Service XND (XRD unit - BSM         | I Ray diffraction unit - BOP                               | Pending         |   | submitter  |        |
| •  | 2022-04-13 12:53 | Service         | 27567-8500477   |             | Service NMR (MMR unit -<br>BSM)     | NMR spectroscopy unit -BCP                                 | Pending         |   | submitter  |        |
|    | 2022-04-13 10:09 | Service         | 27557 - B500456 |             | Service NMR (NMR unit -<br>IESM)    | MMR spectroscopy unit - BCP                                | Pending         |   | submitter  |        |
| 2  | 2022-04-12 00:27 | Service         | 27509-8500457   |             | Service MS (supraMS unit -<br>IESM) | Classical and<br>Supramolecular Mass<br>Spectrometry ani   | Pending         |   | subrotter  |        |
| ł, | 2022-04-11 15:44 | Service         | 27495           |             | Service MS (supraMS unit -<br>RGM)  | Classical and<br>Supramolecular Mass<br>Spectrometry uni   | Parading        |   | sultritter |        |
| 2  | 2022-04-11 15:28 | Service         | 27497           |             | Service HS (supraMS unit -<br>ISSM) | Classical and<br>Sopramolecular Mass<br>Spectrometry ani   | Panding.        |   | submitter  |        |
|    | 2022-04-11 14:06 | Service         | 27435           |             | Service MS (supraMS unit -<br>ISBM) | Classical and<br>Supramolecular Mass<br>Spectrometry unit. | Panding .       |   | subrither  |        |

- You will also receive a confirmation eMail with the request form attached as pdf (bottom left) where the request ID (green below) is noted.
- *Important:* Use only this request ID to ticket your sample handover label and dispose your sample at the submission counter as usual.

| <ul> <li>Noter request for a "boodne XKD measurement test successfully submitted. (Place ft<br/>this mail or on the bashead my our (Place Sacot and label the XKD sample with this<br/>being correctly assigned by the XKD staff.</li> <li>Schwitter: Enclarabit Boods fa, bootin ad<br/>grange AG Labels (Ellipsi) and the same staff of the same staff<br/>in Product: FXR and Rinksfort and a CR<br/>Sarokus Enclarabit Rinksfort (All Sarokus Enclarabit)<br/>Dirochast (FXR and Rinksfort and an enclarabit)<br/>Sarokus Enclarabit Rinksfort (All Sarokus Enclarabit)<br/>Sarokus Enclarabit<br/>Sarokus Enclarabit<br/>Brogenet dire 2023 Geo (Place)<br/>Brogenet dire 2023 Geo (Place)<br/>Brogenet dire 2023 Geo</li></ul> | The Molecular garners expand has been at to though More can be found in your "Index" under<br>an "undexand" thou of change (income)<br>6. Groups: All Lundon (income)<br>6. Groups: All Lundon (income)<br>6. Groups: All Lundon (income)<br>6. Stanking (income)<br>6. Stanking (in |
|----------------------------------------------------------------------------------------------------|----------------------------------------------------------------------------------------------------|
| <li>     Anhang RequestForm.pdf 14933     Speichem</li>                                                                                                    |                                                                                                    |

• After the measurement is completed, you may receive a closing information (right).

## Do not forget to log off from IRIS after usage!